# Google アカウントのパスワード確認と変更

## 資料作成:三宅 節雄

## ログイン時にアカウントのアイコンをクリック Google アカウントを管理をクリック

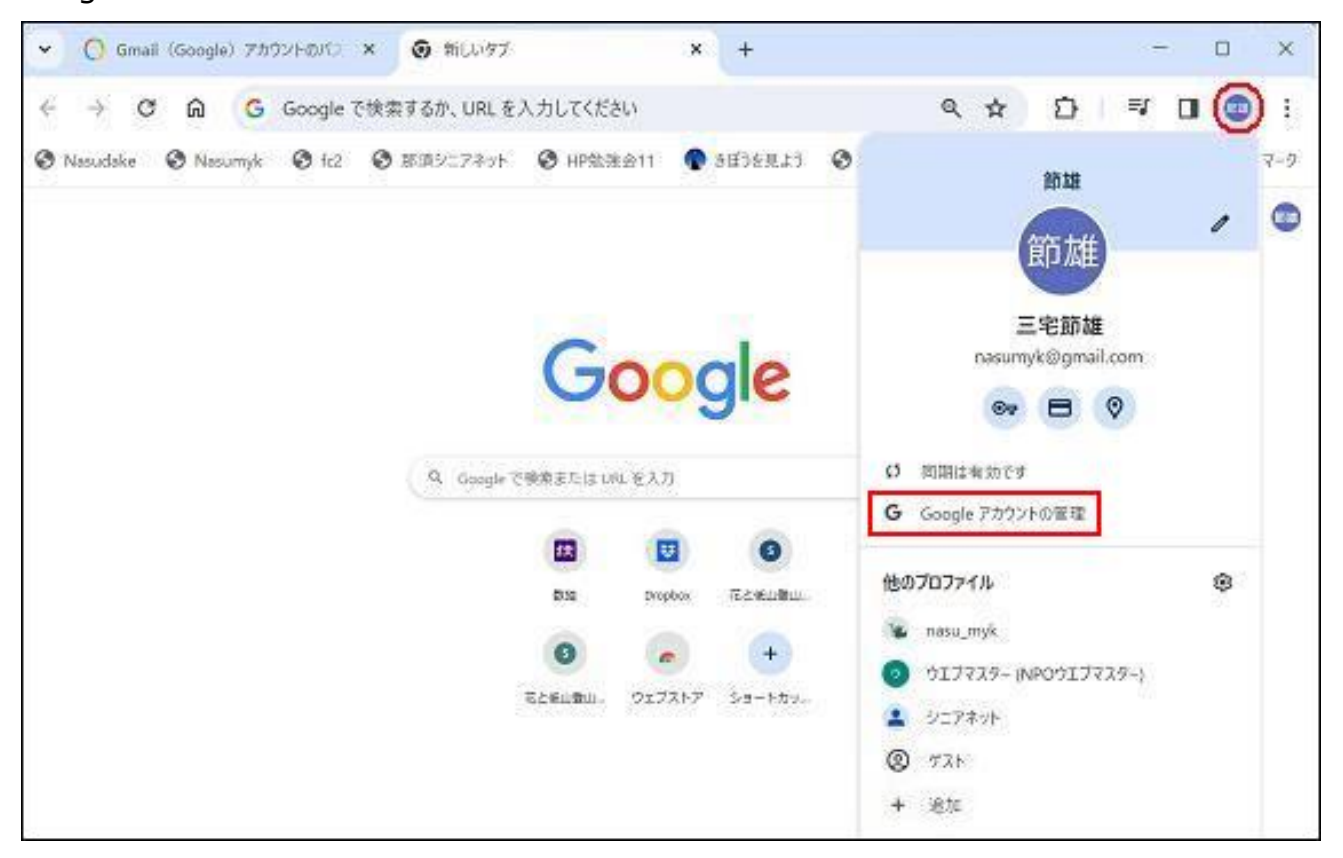

#### 個人情報をクリック

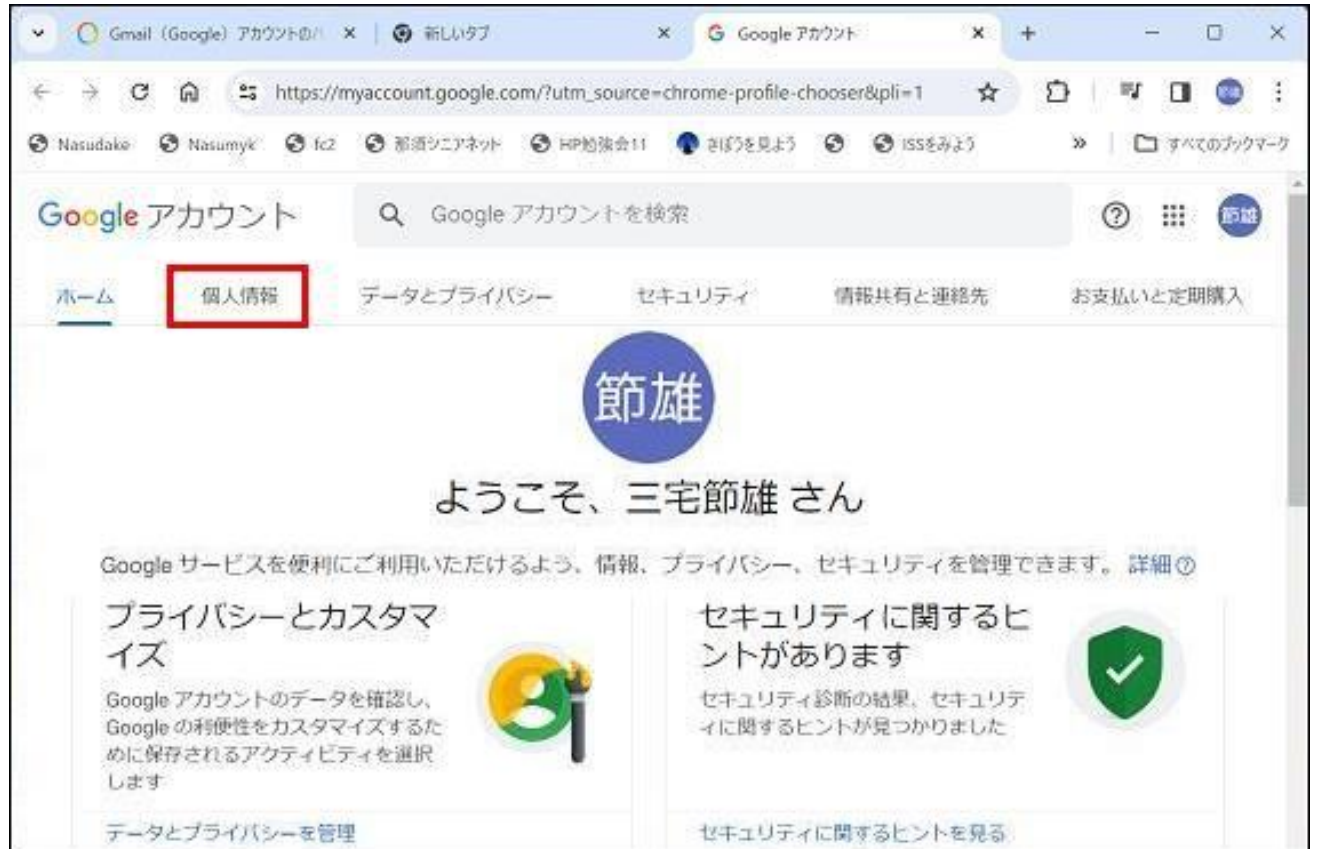

# 少し下へスクロールしてパスワードの〉をクリック

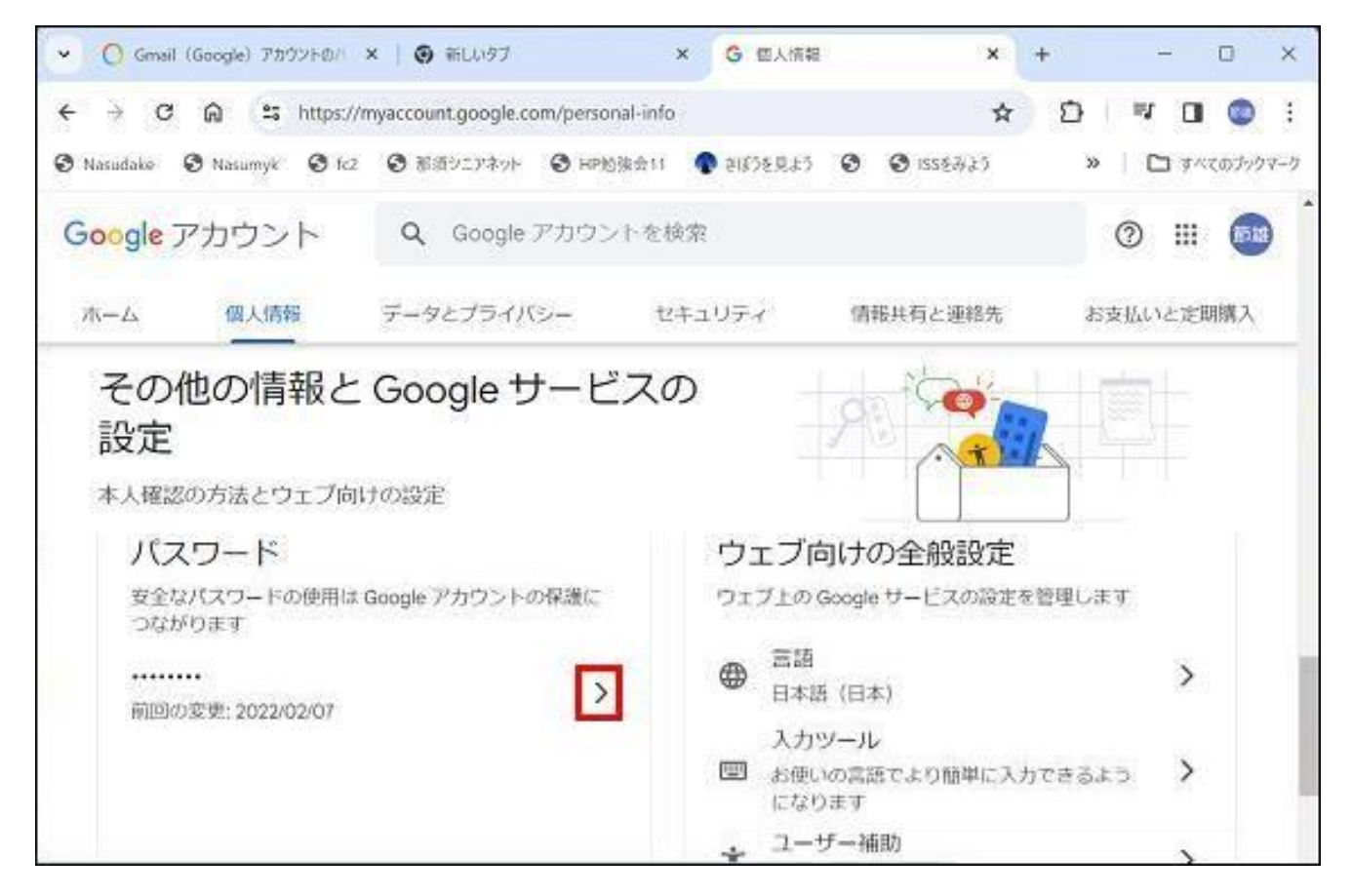

### パスワードを表示するに、を入れ、次へをクリック

| Gmail (Google) アカウントのパ     | ×   ④ 新しいタブ >>                                                            | G Bダイン - Google アカウント                                      | × +   | - 0 ×               |
|----------------------------|---------------------------------------------------------------------------|------------------------------------------------------------|-------|---------------------|
| ← → C ⋒ s https://a        | accounts.google.com/v3/signin/challer                                     | nge/pwd?TL=AHNYTIQ_NSbj @                                  | * * 0 | I 🖤 🖬 🔘 🗄           |
| 🕲 Nasudake 🕲 Nasumyk 🕲 fc2 | ● 新酒シニアネット ● HP勉強会11                                                      | ভিত্ত 🕲 🕲 হৈ,মিউইয়ান 🌒                                    | 425 X | <ul> <li></li></ul> |
|                            | Goo<br>三宅)<br>③ nasumyk@<br>続行するには、まず本人確認<br>パスワードを表示する<br>別の方法を試す<br>日本語 | gle<br>節雄<br>gmall.com マ<br>8を行ってください<br>で<br>へいブ ブライバシー * | 841   |                     |

パスワードが表示されます。(下図には実際のパスワードに付きモザイクをかけています) パスワードを変更する場合は次へをクリックします。

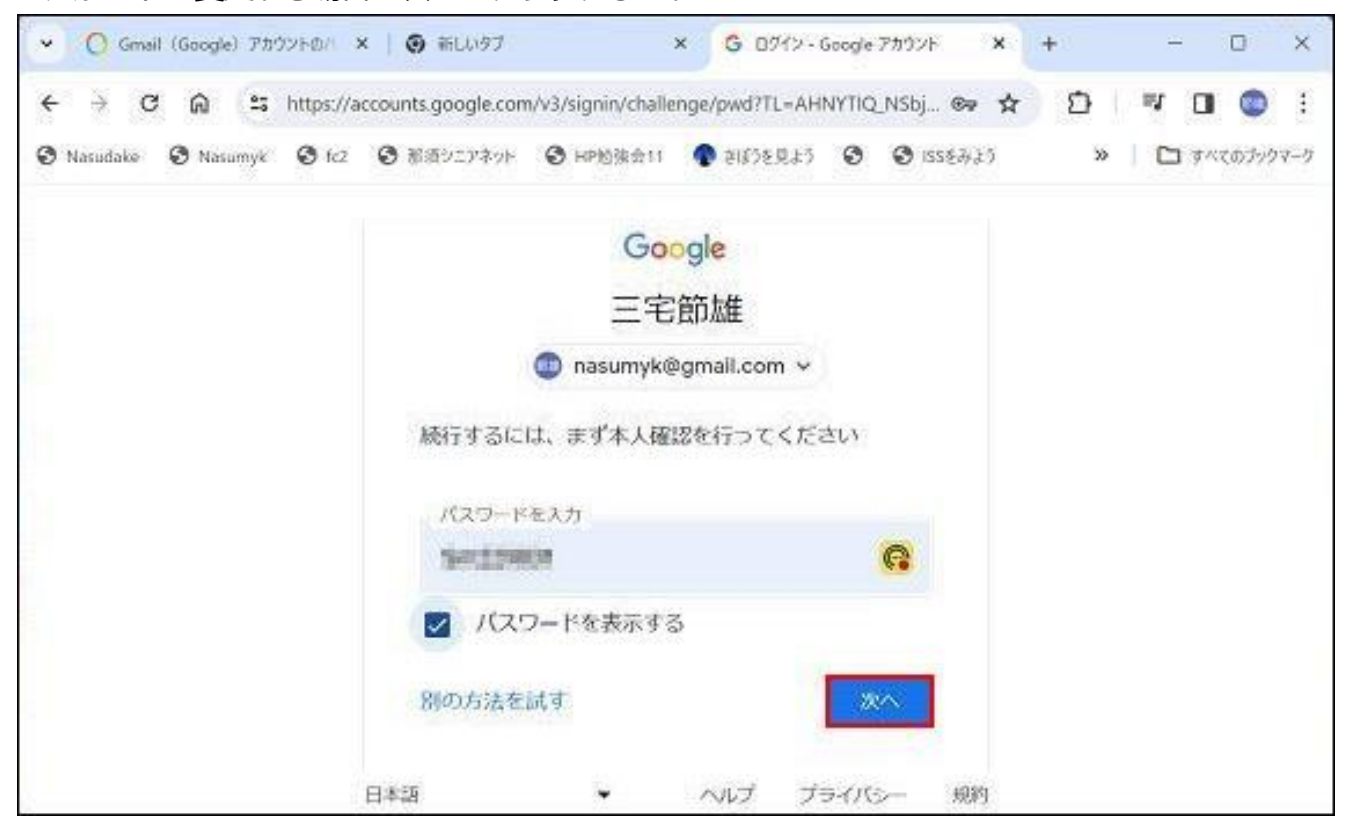

新しいパスワードを2か所入力して、パスワード変更をクリックします。

| <ul><li>● 新しい9ブ</li></ul> | ×                      | G //29-F               | × +                       |                 |               | -  | o ×   |
|---------------------------|------------------------|------------------------|---------------------------|-----------------|---------------|----|-------|
| ← → C                     | myaccount.goog         | e.com/signinoptions/pa | assword?continue=https:   | //myaccount 🚱 🍳 | ☆ <b></b> ष   |    | 19- : |
| S Netowl S fc2            | ❸ 那須ジニアネット             | HPB O Dropbox          | nasumyk 🖸 IE プックマー:       | ク               | Google Google |    | >>    |
| Google アカウ                | ント                     |                        |                           |                 |               | 0: | = 🚥 j |
| 15                        | ← パスワート                | ¢.                     |                           |                 |               |    | 1000  |
|                           | 安全なパスワードを選げ<br>詳細の     | Rし、他のアカウントでは           | は再利用しないでください。             |                 |               |    |       |
| 5                         | デバイスによっては、こ            | アカウントからログアウト           | -されることがあります。 [            | 1               |               |    |       |
| 1                         | <b>グインしたままになる</b> う    | デバイスのの詳細               |                           |                 |               |    |       |
|                           | - #600(23-1-           | -                      | 20                        |                 |               |    |       |
|                           | L                      | _                      | ~                         |                 |               |    |       |
|                           | パスワードの安全度              | : 前好                   | 2014 2017 77 - John 100 P |                 |               |    |       |
|                           | に推測できる単語(<br>なパスワードが必要 | たとえばベットの名前)は優<br>な社由の  | 胡しないでください。安全              |                 |               |    |       |
|                           | - WLLV(20-Rem          |                        |                           |                 |               |    |       |
|                           |                        |                        | ~                         |                 |               |    |       |
|                           |                        |                        | -                         |                 |               |    |       |
|                           |                        |                        | (1029-ドを変更)               |                 |               |    |       |